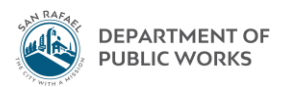

## **Eden How-To** Finding a Funding (Revenue) Code for a Project

July 2019 - TS

2.

Project Revenue Codes (For coding checks, revenue, etc.)

1. Project Accounting  $\rightarrow$  Projects

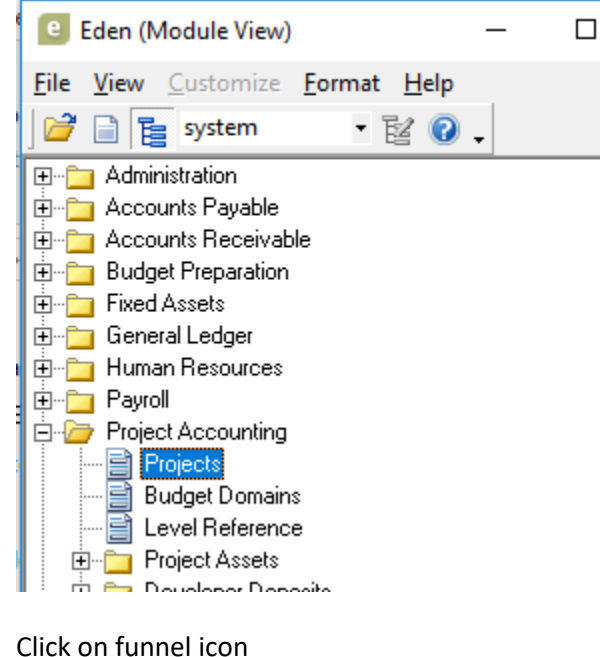

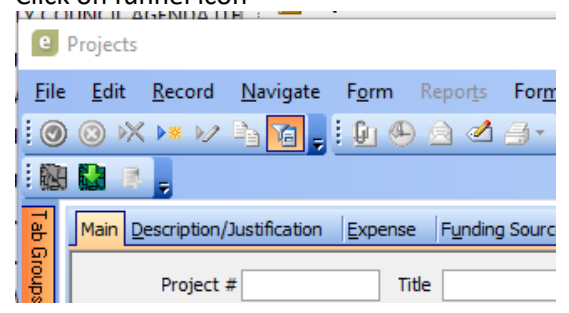

3. Type in your project number and hit funnel with lighting bolt

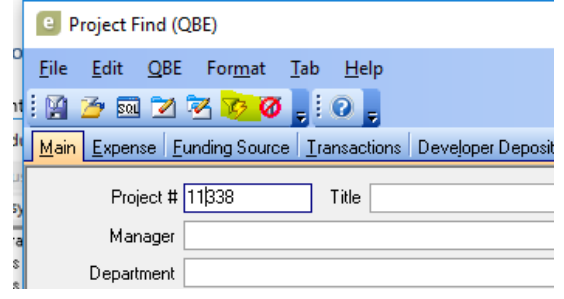

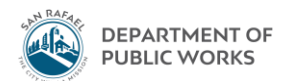

4. Go to Funding Source tab. Highlight the first row. Click on the plus button to the expand the line for detail

| e           | Projects                                                                                                    |                                                                     |  |  |  |
|-------------|----------------------------------------------------------------------------------------------------|---------------------------------------------------------------------|--|--|--|
| <u>E</u> il | e <u>E</u> dit <u>R</u> ecord <u>N</u> avigate F <u>o</u> rm Repor <u>t</u> s For <u>m</u> at <u>T</u> ab <u>H</u> elp |                                                                     |  |  |  |
| : @         | ) 💿 🕅 🕨 🖕 📴 🍓 📜 🚱 🙆 🖉 🗇 📲 📜 🕅 🤞 🗩                                                                                      | 🕅 📰 😰 🏦 Jump 1 🔹 💸 📑 😶 🖓 📮                                          |  |  |  |
| :           |                                                                                                    |                                                                     |  |  |  |
| Tab         | Main Description/Justification Expense Funding Source Project Balance                                                  | es <u>I</u> ransactions <u>A</u> ccounting Project Assets CIP Setup |  |  |  |
| Groups      | Project # 11338 Title PG&E Energy Efficiency Upgrades-CEC Loan                                                         |                                                                     |  |  |  |
| 0           | Required level 3 - Resource                                                                                            | Default source 🛛 👻                                                  |  |  |  |
| lpox        | Level restriction 3 - Resource                                                                                         | Default resource 🗸 🗸                                                |  |  |  |
| P           | Expense type assignment level 3 - Resource                                                                             |                                                                     |  |  |  |
| lick N      | # Funding Source String                                                                                                | Description Status                                                  |  |  |  |
| lotes       | + 🔍 1 10                                                                                                    | City of San Rafael 🛛 🗸 👻                                            |  |  |  |

5. For the particular funding code you are looking for (e.g. if it's a check from FEMA in this case), click on the plus button to the left of the line and continue to expand the lines until they no longer expand. **Copy down the 8-digit Funding string of the fully expanded line.** 

|    | Main Description/Justification Expense Funding Source Project Balances | Iransactions Accounting Project Assets CIP Setup |
|----|------------------------------------------------------------------------|--------------------------------------------------|
|    | Project # 11308 Title Emergency Slide Repair-70 Irwin-FEMA             |                                                  |
| il | Required level 3 - Resource                                            | Default source 🗸 👻                               |
| Ш  | Level restriction 3 v Resource                                         | Default resource 🗸 🗸                             |
| il | Expense type assignment level 3 v Resource                             |                                                  |
|    | # Funding Source String De                                             | escription Status                                |
| Ш  | 1 10 Cit                                                               | ty of San Rafael A                               |
|    | 10 100 Fe                                                              | ederal Grants - FEMA 75%                         |
|    | 🕀 🚺 ··· 100 ··· 103 ··· Ot                                             | ther Federal Grants - FEMA 🛛 🗸 👻                 |
|    | 10 900 Ot                                                              | ther Sources                                     |

6. Once fully expanded click on the magnifying glass to the right of the line. A new window called "Funding Source Strings" will pop up. Click on the "Accounting" tab on the top. Copy down the 14-digit budget code next to "Budget account #". The last four digits should start with a 1-7 since it's a revenue code.

| Funding Source Strings                                                                                 | _                                           |        |
|----------------------------------------------------------------------------------------------------|---------------------------------------------|--------|
| e <u>Edit Record N</u> avigate F <u>o</u> rm Repor <u>t</u> s For <u>m</u> at <u>T</u> ab <u>H</u> elp |                                             |        |
|                                                                                                    |                                             |        |
| Accounting Description/Justification                                                                   |                                             |        |
| Entity 10 Source 100                                                                                   | Resource 103                                | ^      |
| m to fee Terrel Vers                                                                                   |                                             |        |
| Fiscal dass Ty V Fiscal tear                                                                           |                                             |        |
|                                                                                                    |                                             |        |
|                                                                                                    | ***                                         |        |
| AR customer #                                                                                          |                                             |        |
| Allocation priority 1 Allocation percent 100.00 Allocation doc source                                  |                                             |        |
| GL Accounts                                                                                            |                                             |        |
| Budget account # R v 206-44-99025-5521                                                                 |                                             |        |
| Allocation credit account #                                                                            | •                                           |        |
| Allocation debit account #                                                                             | *                                           |        |
| GL Account Masks                                                                                       | Allow Change                                |        |
| Balance sheet                                                                                          |                                             |        |
| Expenditure                                                                                            |                                             |        |
| Revenue 206-44-99025-5521 ···                                                                          |                                             | ~      |
|                                                                                                    |                                             | >      |
| cation debit account type GoldStandar                                                                  | d (server)    talias   <mark>View   </mark> | 3 of 6 |

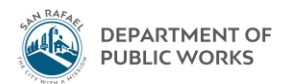

7. Now you can put together your 27-digit Funding (Revenue) code:

14 digit budget code + "F" + Project # + 8-digit Funding string

E.g.: 206-44-99025-5521 F11308-10-100-103

The F stands for "Funding" indicating it's a Funding code

8. When reimbursement checks received for a project are sent to Finance, they should be sent with the appropriate 27-digit Funding (Revenue) code